# **How to Change Your Default Email Application**

### **Firefox**

- Tools
- Options
- Applications
- In the Search box, type mailto
- Click on mailto then click the pulldown menu under Action
- Choose Gmail
- Done

## **Chrome**

- Settings
- Show Advanced Settings
- Under Privacy, click on Content Settings
- Scroll down to Handlers and click on Manage Handlers
- Under Type, click on mailto
- Click the pulldown menu under Site and choose mail.google.com
- -

#### OR

- Follow the instructions in this video <u>https://www.youtube.com/watch?v=SnpZ9i9es3U&feature=em-share\_video\_user</u>

### **Internet Explorer**

- Install the <u>Google Toolbar by clicking here</u>.
- Click on Download Toolbar
- Once installed, click on the wrench icon at the top right corner of your IE browser to open the Toolbar Options window.
- Scroll down to Web-browsing tools
- Select Use Gmail for 'Mail To' links
- Click Save
- Done